# Firepowerデバイス登録の設定、確認、トラブル シューティング

# 内容

概要 前提条件 要件 使用するコンポ<u>ーネント</u> 背景説明 設計オプション sftunnelを介してどのような情報が交換されるか sftunnelによって使用されるプロトコル/ポートは何ですか。 FTDのSftunnel TCPポートを変更する方法 sftunnelによって確立される接続数 <u>各チャネルを開始するデバイスはどれか?</u> 設定 登録の基本 シナリオ1:FMCとFTDのスタティックIPアドレス シナリオ2:FTD DHCP IPアドレス – FMC固定IPアドレス シナリオ3:FTDスタティックIPアドレス – FMC DHCP IPアドレス シナリオ4:FMC HAへのFTDの登録 シナリオ5:FTD HA シナリオ6:FTDクラスタ 一般的な問題のトラブルシューティング 1. FTD CLIの無効な構文 2. FTDとFMC間の登録キーの不一致 3. FTDとFMC間の接続の問題 4. FTDとFMCの間で互換性のないソフトウェア 5. FTDとFMCの時間差 6.sftunnelプロセスのダウンまたは無効化 7.セカンダリFMCでのFTD登録保留中 8.パスMTUが原因で登録が失敗する 9. FTDがChassis Manager UIからブートストラップ変更後に登録解除される 10. ICMPリダイレクトメッセージが原因でFTDがFMCにアクセスできなくなる

# 概要

このドキュメントでは、マネージドFirepower Threat Defense(FTD)とマネージドFirepower Management Center(FMC)間の接続(sftunnel)の操作、検証、およびトラブルシューティングの手 順について説明します。 情報と例はFTDに基づいていますが、概念のほとんどは NGIPS(7000/8000シリーズアプライアンス)またはASA55xx上のFirePOWERモジュールにも完 全に適用できます。

# 前提条件

### 要件

このドキュメントに特有の要件はありません。

### 使用するコンポーネント

このドキュメントの情報は、次のソフトウェアとハードウェアのバージョンに基づいています。

- •FTDソフトウェア6.6.xおよび6.5.x
- FMCソフトウェア6.6.x

このドキュメントの情報は、特定のラボ環境にあるデバイスに基づいて作成されました。このド キュメントで使用するすべてのデバイスは、初期(デフォルト)設定の状態から起動しています 。本稼働中のネットワークでは、各コマンドによって起こる可能性がある影響を十分確認してく ださい。

## 背景説明

FTDは、次の2つの主要な管理モードをサポートしています。

- FMC経由のオフボックス:リモート管理とも呼ばれる
- Firepower Device Manager(FDM)またはCisco Defense Orchestrator(CDO)(ローカル管理と も呼ばれる)を介したオンボックス

リモート管理の場合、FTDはまず、デバイス登録と呼ばれるプロセスを使用するFMCに登録する 必要があります。登録が完了すると、FTDとFMCはsftunnelというセキュアなトンネルを確立し ます(この名前はSourcefireトンネルに由来します)。

### 設計オプション

設計の観点からは、FTD - FMCは同じL3サブネットに存在できます。

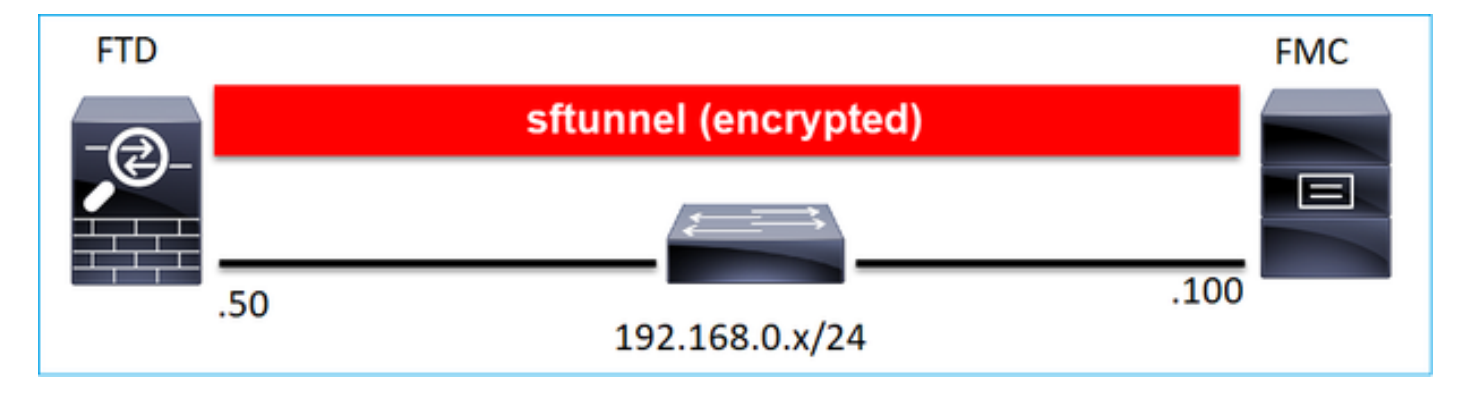

または異なるネットワークによって分離されます。

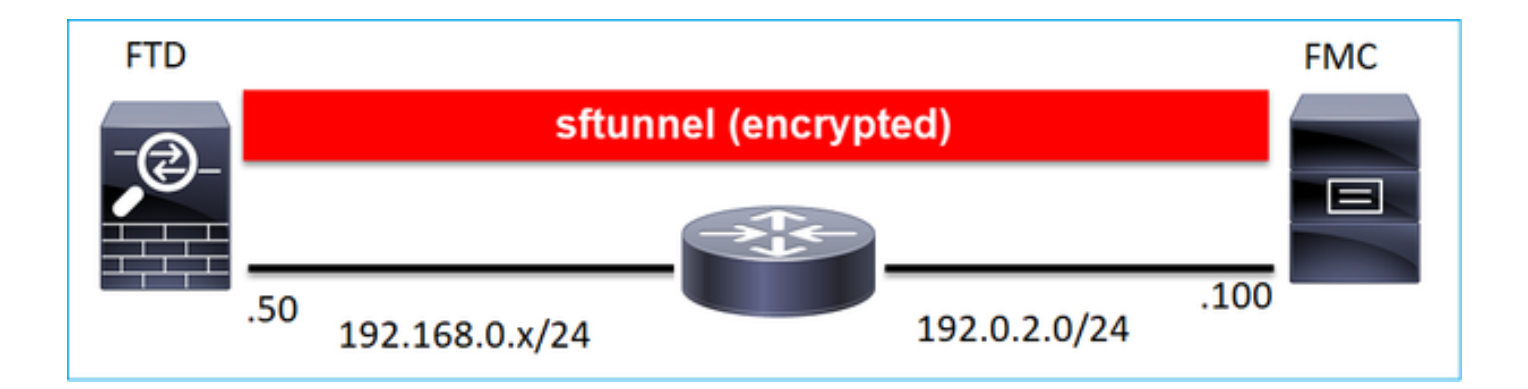

**注**:sftunnelはFTD自体を通過することもできます。この設計は推奨**されません**。その理由 は、FTDデータプレーンの問題により、FTDとFMC間の通信が中断される可能性があるため です。

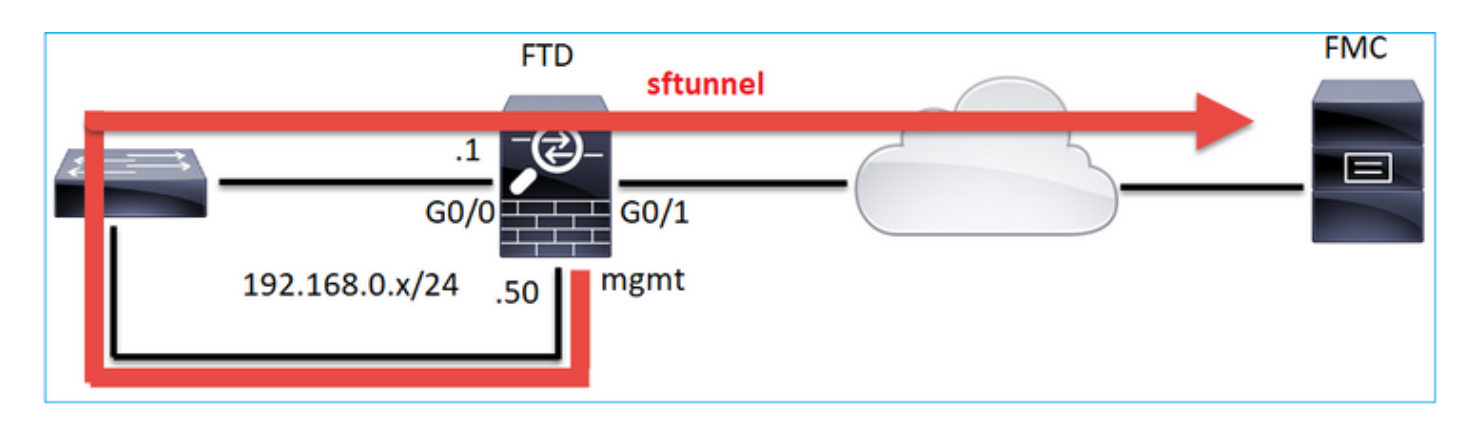

### sftunnelを介してどのような情報が交換されるか

このリストには、sftunnelを介して伝送されるほとんどの情報が含まれています。

- アプライアンスハートビート(キープアライブ)
- 時刻同期(NTP)
- ・イベント(接続、侵入/IPS、ファイル、SSLなど)
- •マルウェアの検索
- ヘルスイベント/アラート
- ユーザおよびグループ情報(アイデンティティポリシー用)
- FTD HAステート情報
- •FTDクラスタの状態情報
- ・セキュリティインテリジェント(SI)情報/イベント
- Threat Intelligence Director(TID)情報/イベント
- キャプチャされたファイル
- ネットワーク検出イベント
- ポリシーバンドル(ポリシー導入)
- •ソフトウェアアップグレードバンドル
- •ソフトウェアパッチバンドル

• VDB

SRU

## sftunnelによって使用されるプロトコル/ポートは何ですか。

### sftunnelはTCPポート8305を使用します。バックエンドではTLSトンネルです。

| No | . Source        | Destination  | Protocol | Length | TCP Segment | t Info                                                                                                  |
|----|-----------------|--------------|----------|--------|-------------|----------------------------------------------------------------------------------------------------|
| -  | 57 10.62.148.75 | 10.62.148.42 | TCP      | 74     | 0           | 0 47709 → 8305 [SYN] Seq=2860693630 Win=29200 Len=0 MSS=1460 SACK_PERM=1 TSval=1176730050 TSecr=0 WS=12 |
|    | 58 10.62.148.42 | 10.62.148.75 | TCP      | 74     | 0           | 0 8305 → 47709 [SYN, ACK] Seq=279535377 Ack=2860693631 Win=28960 Len=0 MSS=1460 SACK_PERM=1 TSval=55847 |
| Т  | 59 10.62.148.75 | 10.62.148.42 | TCP      | 66     | 0           | 0_47709 → 8305 [ACK] Seq=2860693631 Ack=279535378 Win=29312 Len=0 TSval=1176730050 TSecr=55847291       |
|    | 60 10.62.148.75 | 10.62.148.42 | TLSv1.2  | 229    | 163         | Client Hello                                                                                            |
|    | 61 10.62.148.42 | 10.62.148.75 | TCP      | 66     | 0           | 0 8305 → 47709 [ACK] Seq=279535378 Ack=2860693794 Win=30080 Len=0 TSval=55847291 TSecr=1176730051       |
|    | 62 10.62.148.42 | 10.62.148.75 | TLSv1.2  | 1514   | 1448        | Server Hello                                                                                            |
|    | 63 10.62.148.75 | 10.62.148.42 | TCP      | 66     | 0           | 0 47709 → 8305 [ACK] Seq=2860693794 Ack=279536826 Win=32128 Len=0 TSval=1176730053 TSecr=55847292       |
|    | 64 10.62.148.42 | 10.62.148.75 | TLSv1.2  | 803    | 737         | Certificate, Certificate Request, Server Hello Done                                                     |
|    | 65 10.62.148.75 | 10.62.148.42 | TCP      | 66     | 0           | 0 47709 → 8305 [ACK] Seq=2860693794 Ack=279537563 Win=35072 Len=0 TSval=1176730053 TSecr=55847292       |
|    | 66 10.62.148.75 | 10.62.148.42 | TLSv1.2  | 2581   | 2515        | Certificate, Client Key Exchange, Certificate Verify, Change Cipher Spec Encrypted Handshake Message    |
|    | 67 10.62.148.42 | 10.62.148.75 | TCP      | 66     | 0           | 0 8305 → 47709 [ACK] Seq=279537563 Ack=2860696309 Win=35072 Len=0 TSval=55847292 TSecr=1176730056       |
|    | 68 10.62.148.42 | 10.62.148.75 | TLSv1.2  | 1284   | 1218        | New Session Ticket, Change Cipher Spec, Encrypted Handshake Message                                     |
|    | 69 10.62.148.75 | 10.62.148.42 | TLSv1.2  | 364    | 298         | 3 Application Data                                                                                      |
|    | 70 10.62.148.42 | 10.62.148.75 | TLSv1.2  | 364    | 298         | 8 Application Data                                                                                      |
|    | 71 10.62.148.42 | 10.62.148.75 | TLSv1.2  | 103    | 37          | 7 Application Data                                                                                      |
|    | 72 10.62.148.75 | 10.62.148.42 | TCP      | 66     | 0           | 0 47709 → 8305 [ACK] Seq=2860696607 Ack=279539116 Win=40832 Len=0 TSval=1176730059 TSecr=55847292       |
|    | 73 10.62.148.42 | 10.62.148.75 | TLSv1.2  | 367    | 301         | 1 Application Data                                                                                      |
|    | 74 10.62.148.75 | 10.62.148.42 | TLSv1.2  | 103    | 37          | 7 Application Data                                                                                      |
|    | 75 10.62.148.75 | 10.62.148.42 | TLSv1.2  | 367    | 301         | 1 Application Data                                                                                      |

### FTDのSftunnel TCPポートを変更する方法

> configure network management-port 8306 Management port changed to 8306.

> 注:この場合、FMCのポートも変更する必要があります([Configuration] > [Management Interfaces] > [Shared Settings])。これは、同じFMCにすでに登録されている他のすべての デバイスに影響します。リモート管理ポートはデフォルト設定のままにしておくことを強く 推奨しますが、管理ポートがネットワーク上の他の通信と競合する場合は、別のポートを選 択できます。管理ポートを変更する場合は、同時に通信する必要がある導入環境内のすべて のデバイスに対して管理ポートを変更する必要があります。

### sftunnelによって確立される接続数

sftunnelは2つの接続(チャネル)を確立します。

- ・制御チャネル
- イベントチャネル

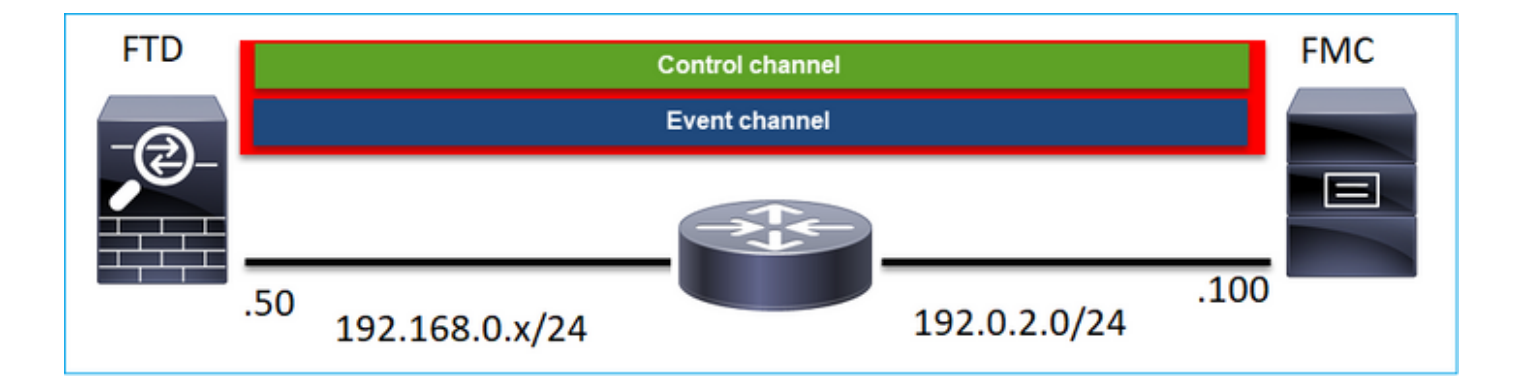

## 各チャネルを開始するデバイスはどれか?

シナリオによって異なります。以降のドキュメントで説明されているシナリオを確認します。

# 設定

### 登録の基本

### FTD CLI

FTDでは、デバイス登録の基本構文は次のとおりです。

### >configure manager add <FMC Host> <Registration Key> <NAT ID>

| 值      | <b>説明</b><br>これは次のいずれかになります。                                                                         |
|--------|----------------------------------------------------------------------------------------------------|
| FMCホスト | • [hostname]<br>• ipv4アドレス<br>• ipv6アドレス<br>• DONTRESOLVE                                            |
| 登録キー   | これは、デバイス登録に使用される共有秘密の異<br>文字列(2 ~ 36文字)です。英数字、ハイフン(-<br>ンダースコア(_)、およびピリオド(.)のみ使用でき                   |
| NAT ID | 。<br>一方の側でIPアドレスが指定されていない場合に<br>FMCとデバイス間の登 <b>録プロセス中に使用される</b><br><b>字の文字列</b> 。FMCで同じNAT IDを指定します。 |

詳細については、『<u>Cisco Firepower Threat Defenseコマンドリファレンス</u>』を参照してください 。

#### <u>FMC UI</u>

FMCで、[Devices] > [Device Management] に移動します。[Add] > [Device] を選択します。

| Q Search De | vice    | Add 🔻      |
|-------------|---------|------------|
|             | Device  |            |
|             | High Av | ailability |
|             | Stack   |            |

| Add Device                                  | ۹        |
|---------------------------------------------|----------|
| Host:+                                      |          |
| Display Name:                               |          |
|                                             |          |
| Registration Key:"                          |          |
| Domain:                                     |          |
| Select Domain v                             |          |
| None v                                      |          |
| Access Control Policy:*                     |          |
|                                             |          |
| Malware                                     |          |
| Threat                                      |          |
| Advanced                                    |          |
| Unique NAT ID:+                             |          |
|                                             |          |
| ranster Packets                             |          |
| t Either host or NAT ID is required. Cancel | Register |

- [Host]でFTDのIPアドレスを指定します。
- [Display Name]で、必要な名前を指定します。
- ・登録キーは、FTD CLIで指定されたものと一致する必要があります。
- 複数のドメインを使用する場合は、FTDを追加するドメインを指定します。
- •[Group]で、FTDを追加するデバイスグループを指定します。
- [Access Control Policy]で、FTDに展開するセキュリティポリシーを指定します。
- Smart Licensing:設定された機能に必要なライセンスを指定します。
- •NAT ID:このドキュメントで後述する特定のシナリオで必要です。

詳細については、『Firepower Management Center Configuration Guide』の「<u>Add Devices to the</u> <u>Firepower Management Center</u>

## シナリオ1:FMCとFTDのスタティックIPアドレス

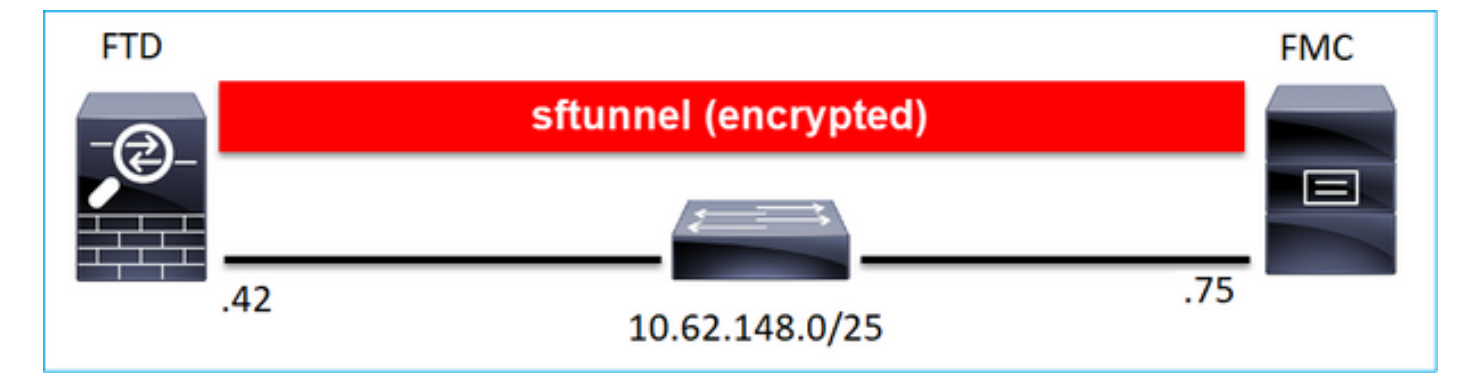

### FTD CLI

#### >configure manager add <FMC Static IP> <Registration Key>

以下に、いくつかの例を示します。

#### > configure manager add 10.62.148.75 Cisco-123 Manager successfully configured. Please make note of reg\_key as this will be required while adding Device in FMC.

### 背景情報

### FTDコマンドを入力するとすぐに、FTDは20秒ごとにFMCへの接続を試行しますが、FMCはまだ 設定されていないため、TCP RSTで応答します。

> capture-traffic

Please choose domain to capture traffic from: 0 - eth0

1 - Global

Selection?  $\boldsymbol{0}$ 

Please specify tcpdump options desired. (or enter '?' for a list of supported options) Options: -n host 10.62.148.75 HS\_PACKET\_BUFFER\_SIZE is set to 4. tcpdump: verbose output suppressed, use -v or -vv for full protocol decode listening on eth0, link-type EN10MB (Ethernet), capture size 262144 bytes 18:53:33.365513 IP 10.62.148.42.46946 > 10.62.148.75.8305: Flags [S], seq 2274592861, win 29200, options [mss 1460,sackOK,TS val 55808298 ecr 0,nop,wscale 7], length 0 18:53:33.365698 IP 10.62.148.75.8305 > 10.62.148.42.46946: Flags [R.], seq 0, ack 2274592862, win 0, length 0 18:53:53.365973 IP 10.62.148.42.57607 > 10.62.148.75.8305: Flags [S], seq 1267517632, win 29200, options [mss 1460,sackOK,TS val 55810298 ecr 0,nop,wscale 7], length 0 18:53:53.366193 IP 10.62.148.75.8305 > 10.62.148.42.57607: Flags [R.], seq 0, ack 1267517633, win 0, length 0
18:54:13.366383 IP 10.62.148.42.55484 > 10.62.148.75.8305: Flags [S], seq 4285875151, win 29200,
options [mss 1460,sackOK,TS val 55812298 ecr 0,nop,wscale 7], length 0
18:54:13.368805 IP 10.62.148.75.8305 > 10.62.148.42.55484: Flags [R.], seq 0, ack 4285875152,
win 0, length 0

### デバイス登録ステータス:

| > show managers  |   |              |
|------------------|---|--------------|
| Host             | : | 10.62.148.75 |
| Registration Key | : | * * * *      |
| Registration     | : | pending      |
| RPC Status       | : |              |
| Туре             | : | Manager      |
| Host             | : | 10.62.148.75 |
| Registration     | : | Pending      |

### FTDはポートTCP 8305をリッスンします。

| admin@vFTD | 66:~\$ <b>n</b> | etstat - | -na    | grep 8305       |         |        |
|------------|-----------------|----------|--------|-----------------|---------|--------|
| tcp        | 0               | 0 10.62  | 2.148. | 42 <b>:8305</b> | 0.0.0:* | LISTEN |

FMC UI

### この場合は、次を指定します。

- •ホスト(FTDのIPアドレス)
- •表示名
- •登録キー(FTDで設定されているものと一致する必要があります)
- アクセス コントロール ポリシー
- Domain
- •スマートライセンス情報

| a,  | ov | Add Device                   | AMP            |
|-----|----|------------------------------|----------------|
|     |    | Host:+<br>10.62.148.42       |                |
| (0) |    | Display Name:<br>FTD1        |                |
|     |    | Registration Key:*           |                |
|     |    | Domain:<br>Global \ mzafeiro |                |
|     |    | Group:                       |                |
|     |    | Access Control Policy:*      | 2-1:443<br>- 1 |
|     |    | Smart Licensing              | • 1            |
|     |    | Malware     Threat           |                |
|     |    | Advanced                     |                |
|     |    |                              |                |
|     |    | Iranster Packets             |                |
|     |    | Cancel Register              |                |

[Register] を選択します。

登録プロセスが開始されます。

|    |   | Please Wait   |                   |
|----|---|---------------|-------------------|
| .0 | B | Adding device | , Threat (2 more) |
| .0 | E |               | , Threat (2 more) |
|    | h |               |                   |

#### FMCがポートTCP 8305でリッスンを開始します。

admin@FMC2000-2:~\$ netstat -na | grep 8305 tcp 0 0 10.62.148.75:8305 0.0.0.0:\* LISTEN

#### バックグラウンドで、FMCはTCP接続を開始します。

20:15:55.437434 IP 10.62.148.42.49396 > 10.62.148.75.8305: Flags [S], seq 655146775, win 29200, options [mss 1460,sackOK,TS val 56302505 ecr 0,nop,wscale 7], length 0 20:15:55.437685 IP 10.62.148.75.8305 > 10.62.148.42.49396: Flags [R.], seg 0, ack 655146776, win 0, length 0 20:16:00.463637 ARP, Request who-has 10.62.148.42 tell 10.62.148.75, length 46 20:16:00.463655 ARP, Reply 10.62.148.42 is-at 00:50:56:85:7b:1f, length 28 20:16:08.342057 IP 10.62.148.75.50693 > 10.62.148.42.8305: Flags [S], seq 2704366385, win 29200, options [mss 1460,sackOK,TS val 1181294721 ecr 0,nop,wscale 7], length 0 20:16:08.342144 IP 10.62.148.42.8305 > 10.62.148.75.50693: Flags [S.], seq 1829769842, ack 2704366386, win 28960, options [mss 1460,sackOK,TS val 56303795 ecr 1181294721,nop,wscale 7], length 0 20:16:08.342322 IP 10.62.148.75.50693 > 10.62.148.42.8305: Flags [.], ack 1, win 229, options [nop,nop,TS val 1181294722 ecr 56303795], length 0 20:16:08.342919 IP 10.62.148.75.50693 > 10.62.148.42.8305: Flags [P.], seg 1:164, ack 1, win 229, options [nop,nop,TS val 1181294722 ecr 56303795], length 163 20:16:08.342953 IP 10.62.148.42.8305 > 10.62.148.75.50693: Flags [.], ack 164, win 235, options [nop,nop,TS val 56303795 ecr 1181294722], length 0

#### sftunnel制御チャネルが確立されます。

| admin@FMC20 | 00-2:~\$ | r | netstat -na   grep 8305 |                   |             |
|-------------|----------|---|-------------------------|-------------------|-------------|
| tcp         | 0        | 0 | 10.62.148.75:8305       | 0.0.0:*           | LISTEN      |
| tcp         | 0        | 0 | 10.62.148.75:50693      | 10.62.148.42:8305 | ESTABLISHED |

#### > sftunnel-status

SFTUNNEL Start Time: Sat Apr 18 20:14:20 2020

Both IPv4 and IPv6 connectivity is supported Broadcast count = 4 Reserved SSL connections: 0 Management Interfaces: 1 eth0 (control events) 10.62.148.42,

PEER INFO: sw\_version 6.6.0 sw\_build 90 Management Interfaces: 1 eth0 (control events) 10.62.148.75, Peer channel Channel-A is valid type (CONTROL), using 'eth0', connected to

#### 数分後に、イベントチャネルが確立されます。イベントチャネルの発信側は**いずれかの**側にでき ます。この例では、FMCです。

20:21:15.347587 IP 10.62.148.75.43957 > 10.62.148.42.8305: Flags [S], seq 3414498581, win 29200, options [mss 1460,sackOK,TS val 1181601702 ecr 0,nop,wscale 7], length 0 20:21:15.347660 IP 10.62.148.42.8305 > 10.62.148.75.43957: Flags [S.], seq 2735864611, ack 3414498582, win 28960, options [mss 1460,sackOK,TS val 56334496 ecr 1181601702,nop,wscale 7], length 0 20:21:15.347825 IP 10.62.148.75.43957 > 10.62.148.42.8305: Flags [.], ack 1, win 229, options [nop,nop,TS val 1181601703 ecr 56334496], length 0 20:21:15.348415 IP 10.62.148.75.43957 > 10.62.148.42.8305: Flags [P.], seq 1:164, ack 1, win 229, options [nop,nop,TS val 1181601703 ecr 56334496], length 163

#### ランダムな送信元ポートは接続イニシエータを示します。

| admin@FMC2( | )00-2:~\$ | r | netstat -na | grep 10.6       | 52.148.42         |             |
|-------------|-----------|---|-------------|-----------------|-------------------|-------------|
| tcp         | 0         | 0 | 10.62.148.7 | 5 <b>:50693</b> | 10.62.148.42:8305 | ESTABLISHED |
| tcp         | 0         | 0 | 10.62.148.7 | 5 <b>:43957</b> | 10.62.148.42:8305 | ESTABLISHED |

#### イベントチャネルがFTDによって開始された場合、出力は次のようになります。

admin@FMC2000-2:~\$ netstat -na | grep 10.62.148.42 tcp 0 0 10.62.148.75:58409 10.62.148.42:8305 ESTABLISHED

| tcp | 0 | 0 10.62.148./5:58409 | 10.62.148.42.8305  | ESTABLISHED |
|-----|---|----------------------|--------------------|-------------|
| tcp | 0 | 0 10.62.148.75:8305  | 10.62.148.42:46167 | ESTABLISHED |

#### FTD側から:

#### > sftunnel-status

SFTUNNEL Start Time: Sat Apr 18 20:14:20 2020

Both IPv4 and IPv6 connectivity is supported Broadcast count = 6 Reserved SSL connections: 0 Management Interfaces: 1 eth0 (control events) 10.62.148.42,

#### 

#### PEER INFO:

sw\_version 6.6.0
sw\_build 90
Management Interfaces: 1

```
eth0 (control events) 10.62.148.75,

Peer channel Channel-A is valid type (CONTROL), using 'eth0', connected to

'10.62.148.75' via '10.62.148.42'

Peer channel Channel-B is valid type (EVENT), using 'eth0', connected to '10.62.148.75'

via '10.62.148.42'
```

| > show managers |                |
|-----------------|----------------|
| Туре            | : Manager      |
| Host            | : 10.62.148.75 |
| Registration    | : Completed    |
|                 |                |

## シナリオ2:FTD DHCP IPアドレス – FMC固定IPアドレス

このシナリオでは、FTD管理インターフェイスはDHCPサーバからIPアドレスを取得しました。

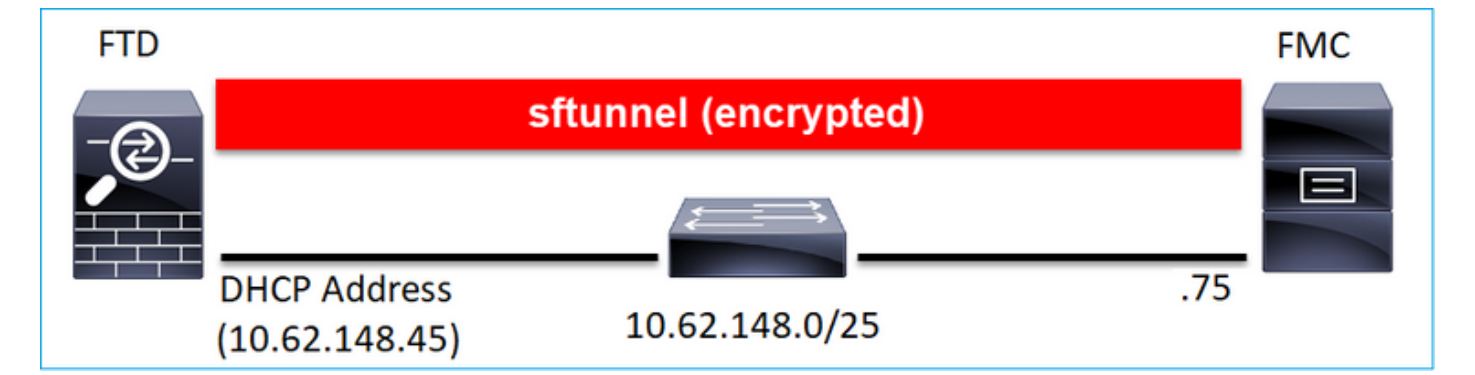

FTD CLI

>

NAT IDを指定する必要があります。

### >configure manager add <FMC Static IP> <Registration Key> <NAT ID>

以下に、いくつかの例を示します。

> configure manager add 10.62.148.75 Cisco-123 nat123 Manager successfully configured. Please make note of reg\_key as this will be required while adding Device in FMC.

>

FTD登録ステータスは次のとおりです。

| > show managers  |   |              |
|------------------|---|--------------|
| Host             | : | 10.62.148.75 |
| Registration Key | : | * * * *      |
| Registration     | : | pending      |
| RPC Status       | : |              |

| Туре         | : | Manager      |
|--------------|---|--------------|
| Host         | : | 10.62.148.75 |
| Registration | : | Pending      |

### FMC UI

この場合は、次を指定します。

- •表示名
- •登録キー(FTDで設定されているものと一致する必要があります)
- アクセス コントロール ポリシー
- Domain
- •スマートライセンス情報
- NAT ID(**ホストが指定されていない場合は必須**)FTDで設定されているものと一致している必要があります)

| Add Device              |        | 0        |    |
|-------------------------|--------|----------|----|
| Host:+<br>  empty       |        |          |    |
| Display Name:           |        |          | I  |
| FTD1                    |        |          | 1  |
| Registration Key:*      |        |          | ł  |
|                         |        |          | ł  |
| Domain:                 |        |          | 1  |
| Global \ mzafeiro       | Ŧ      |          | ł  |
| Group:                  |        |          | 1  |
| None                    | Ŧ      |          | 1  |
| Access Control Policy:* |        |          | ю  |
| FTD_ACP1                | v      |          |    |
| Smart Licensing         |        |          | Ĩ  |
| Malware                 |        |          | 1  |
| Threat                  |        |          | 1  |
| URL Filtering           |        |          | 10 |
| Advanced                |        |          | ł  |
| Unique NAT ID:+         |        |          | ĸ  |
| nat123                  |        |          | ł  |
| Transfer Packets        |        |          | 1  |
|                         |        |          |    |
|                         | Cancel | Register |    |

### この場合、誰がsftunnelを開始しますか。

FTDが両方のチャネル接続を開始します。

| ftdl:/home | /admin# | netstat | -an   | grep 148.75      |                   |             |
|------------|---------|---------|-------|------------------|-------------------|-------------|
| tcp        | 0       | 0 10.62 | .148. | 45 <b>:40273</b> | 10.62.148.75:8305 | ESTABLISHED |
| tcp        | 0       | 0 10.62 | .148. | 45 <b>:39673</b> | 10.62.148.75:8305 | ESTABLISHED |

## シナリオ3:FTDスタティックIPアドレス – FMC DHCP IPアドレス

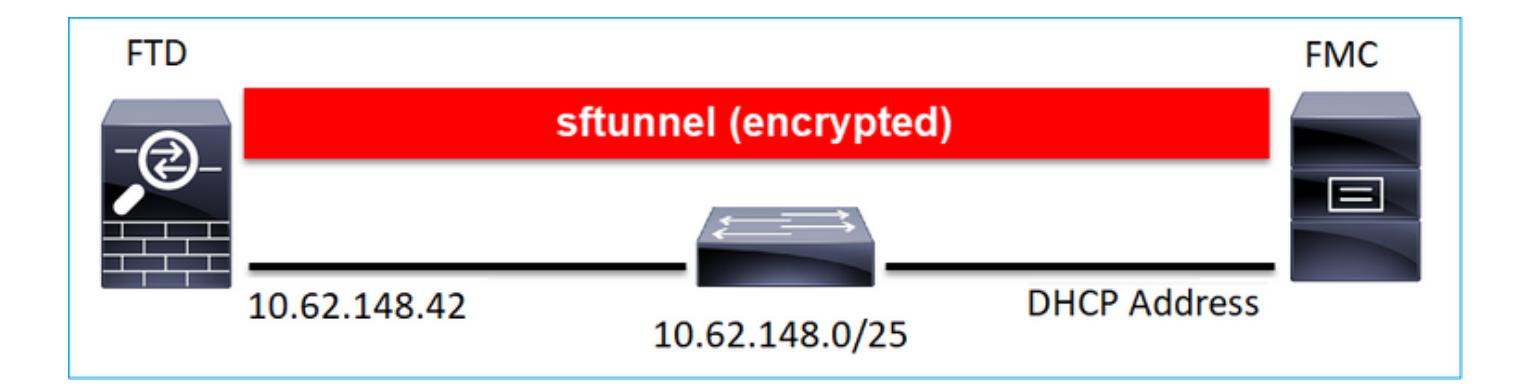

> configure manager add DONTRESOLVE Cisco-123 nat123 Manager successfully configured.

Please make note of reg\_key as this will be required while adding Device in FMC.

注:DONTRESOLVEでは、NAT IDが必要です。

FMC UI

>

この場合は、次のように指定します。

### ・FTDのIPアドレス

- •表示名
- •登録キー(FTDで設定されているものと一致する必要があります)
- •アクセス コントロール ポリシー
- Domain
- スマートライセンス情報

### ・NAT ID(FTDで設定されているものと一致する必要がある)

| Add Device              | •               | • |
|-------------------------|-----------------|---|
| Host:+<br>10.62.148.42  |                 |   |
| Display Name:           |                 |   |
| FTD1                    |                 |   |
| Registration Key:*      |                 |   |
|                         |                 |   |
| Domain:                 |                 |   |
| Global \ mzafeiro       | Ŧ               |   |
| Group:                  |                 |   |
| None                    | Ŧ               |   |
| Access Control Policy:* |                 |   |
| FTD_ACP1                | Ŧ               |   |
| Smart Licensing         |                 |   |
| Malware                 |                 |   |
| Threat                  |                 |   |
| URL Filtering           |                 |   |
| Advanced                |                 |   |
| Unique NAT ID:+         |                 |   |
| nat123                  |                 |   |
| Transfer Packets        |                 |   |
|                         |                 |   |
|                         | Cancel Register |   |

登録後のFTD:

| > show managers |                                                   |
|-----------------|---------------------------------------------------|
| Туре            | : Manager                                         |
| Host            | : 5a8454ea-8273-11ea-a7d3-d07d71db8f19DONTRESOLVE |
| Registration    | : Completed                                       |

### この場合、誰がsftunnelを開始しますか。

- •FMCが制御チャネルを開始します。
- •イベントチャネルはどちらの側からも開始できます。

| root@FMC20 | 00-2:/Vo | olume/ | /home/admin#          | netstat | -an  | grep   | 148.42  |             |
|------------|----------|--------|-----------------------|---------|------|--------|---------|-------------|
| tcp        | 0        | 0 10.  | .62.148.75 <b>:50</b> | 0465    | 10.6 | 52.148 | 42:8305 | ESTABLISHED |
| tcp        | 0        | 0 10.  | .62.148.75: <b>48</b> | 3445    | 10.6 | 52.148 | 42:8305 | ESTABLISHED |

## シナリオ4:FMC HAへのFTDの登録

### FTDでは、アクティブFMCのみを設定します。

#### > configure manager add 10.62.184.22 cisco123

Manager successfully configured.

Please make note of reg\_key as this will be required while adding Device in FMC.

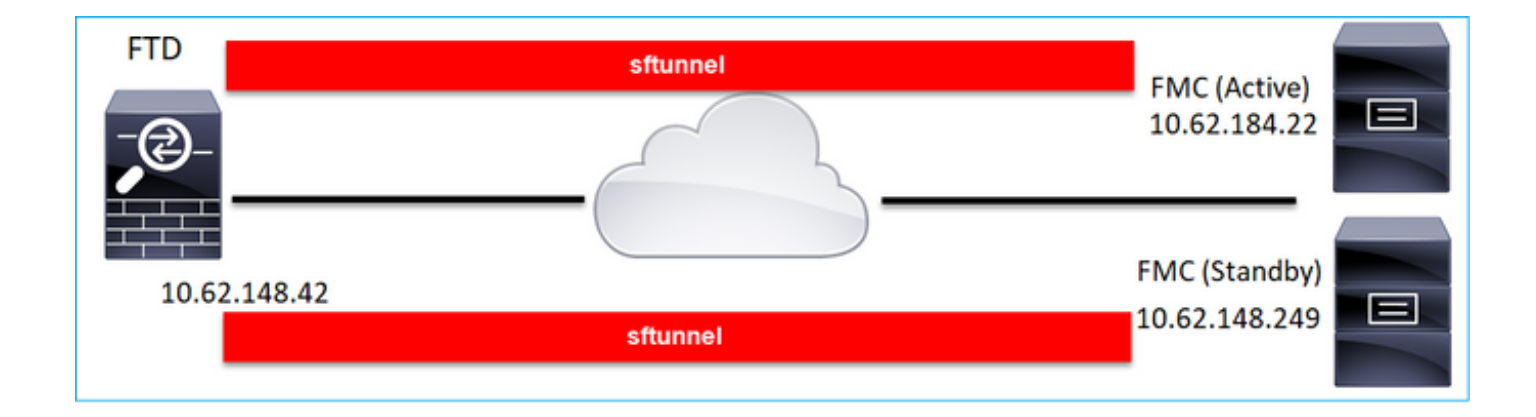

**注**:FTDから両方のFMCへのTCPポート8305トラフィックが許可されていることを確認し ます。

まず、アクティブFMCへのsftunnelが確立されます。

| > show managers |   |              |
|-----------------|---|--------------|
| Туре            | : | Manager      |
| Host            | : | 10.62.184.22 |
| Registration    | : | Completed    |

数分後、FTDはスタンバイFMCへの登録を開始します。

|             |                                              | 0 <sub>6</sub> Sys    | stem | Help 🔻     | admin          |
|-------------|----------------------------------------------|-----------------------|------|------------|----------------|
| Updates     | Licenses 🔻                                   | Health 🔻              | Mor  | nitoring 🔻 | Tools          |
| R<br>R<br>S | egister<br>egistration<br>tarted registratio | Dismiss<br>on of FTD1 | ;    | Pee        | er Manage<br>× |

| <pre>&gt; show managers</pre> |   |               |  |  |
|-------------------------------|---|---------------|--|--|
| Туре                          | : | Manager       |  |  |
| Host                          | : | 10.62.184.22  |  |  |
| Registration                  | : | Completed     |  |  |
|                               |   |               |  |  |
| Туре                          | : | Manager       |  |  |
| Host                          | : | 10.62.148.249 |  |  |
| Registration                  | : | Completed     |  |  |

FTDバックエンドでは、2つの制御チャネル(各FMCに1つ)と2つのイベントチャネル(各FMCに1つ)が確立されます。

| ftdl:/hom | e/admin# | netstat -an   grep 8305 |                     |             |
|-----------|----------|-------------------------|---------------------|-------------|
| tcp       | 0        | 0 10.62.148.42:8305     | 10.62.184.22:36975  | ESTABLISHED |
| tcp       | 0        | 0 10.62.148.42:42197    | 10.62.184.22:8305   | ESTABLISHED |
| tcp       | 0        | 0 10.62.148.42:8305     | 10.62.148.249:45373 | ESTABLISHED |
| tcp       | 0        | 0 10.62.148.42:8305     | 10.62.148.249:51893 | ESTABLISHED |

# シナリオ5:FTD HA

FTD HAの場合、各ユニットにはFMCへの個別のトンネルがあります。

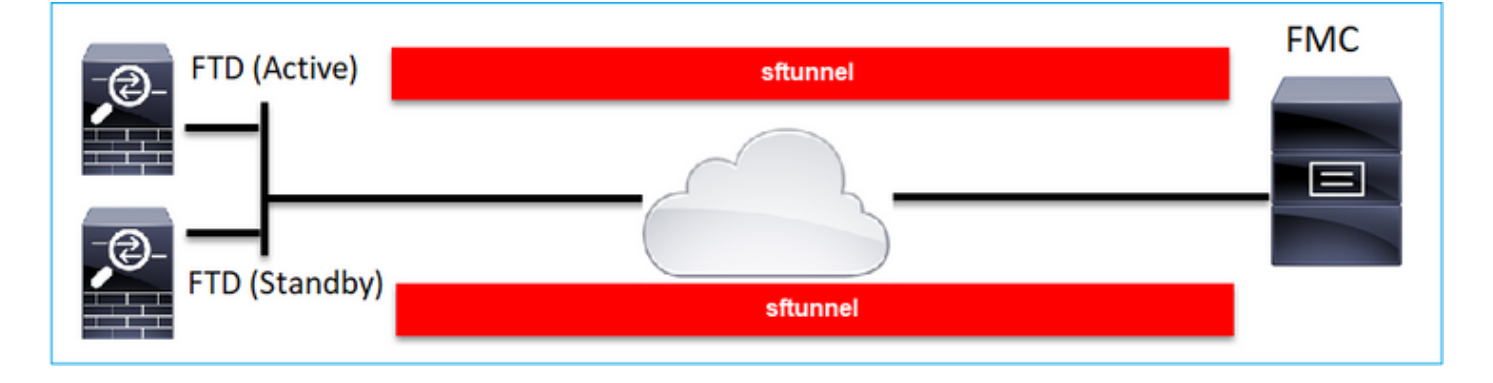

両方のFTDを個別に登録し、FMCからFTD HAを形成します。詳細については、次を確認してく

ださい。

- Firepower アプライアンスでの FTD 高可用性の設定
- Firepower Threat Defenseの高可用性

### シナリオ6:FTDクラスタ

FTDクラスタの場合、各ユニットにはFMCへの個別のトンネルがあります。6.3 FMCリリース以降では、FTDマスターをFMCに登録するだけで済みます。その後、残りのユニットはFMCが処理し、自動検出+登録します。

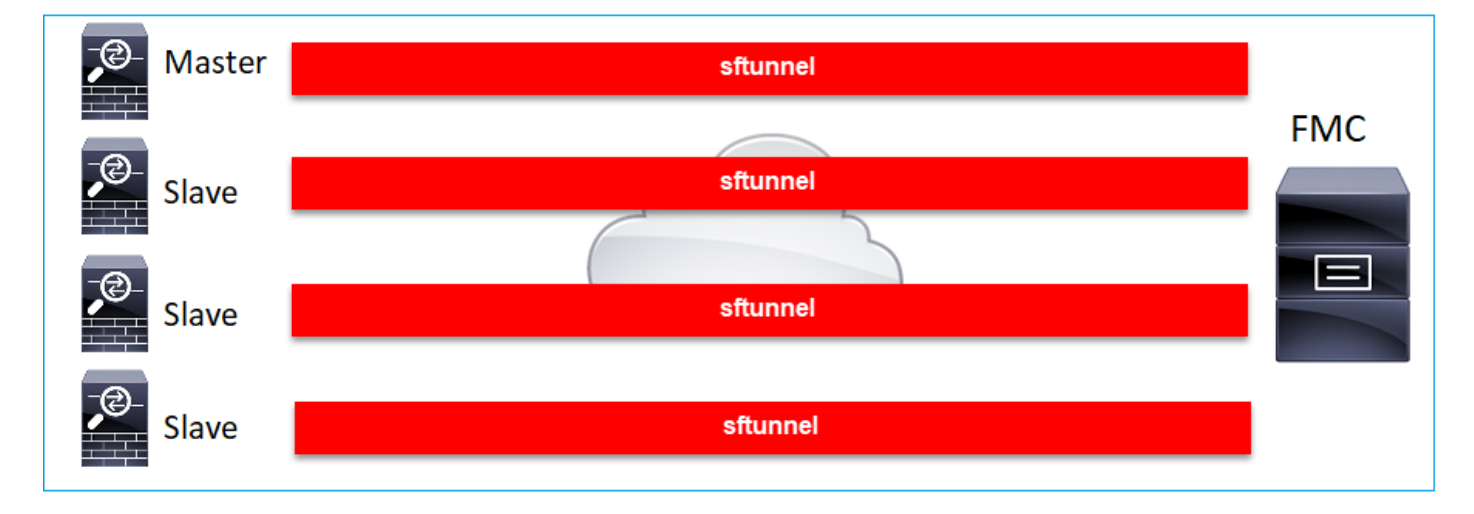

**注**:最適なパフォーマンスを得るためにマスターユニットを追加することをお勧めしますが 、クラスタの任意のユニットを追加できます。詳細については、次の項目を確認してくださ い。<u>Firepower Threat Defenseクラスタの作成</u>

# 一般的な問題のトラブルシューティング

### 1. FTD CLIの無効な構文

FTDの構文が無効で、登録の試行に失敗した場合、FMC UIに非常に一般的なエラーメッセージが 表示されます。

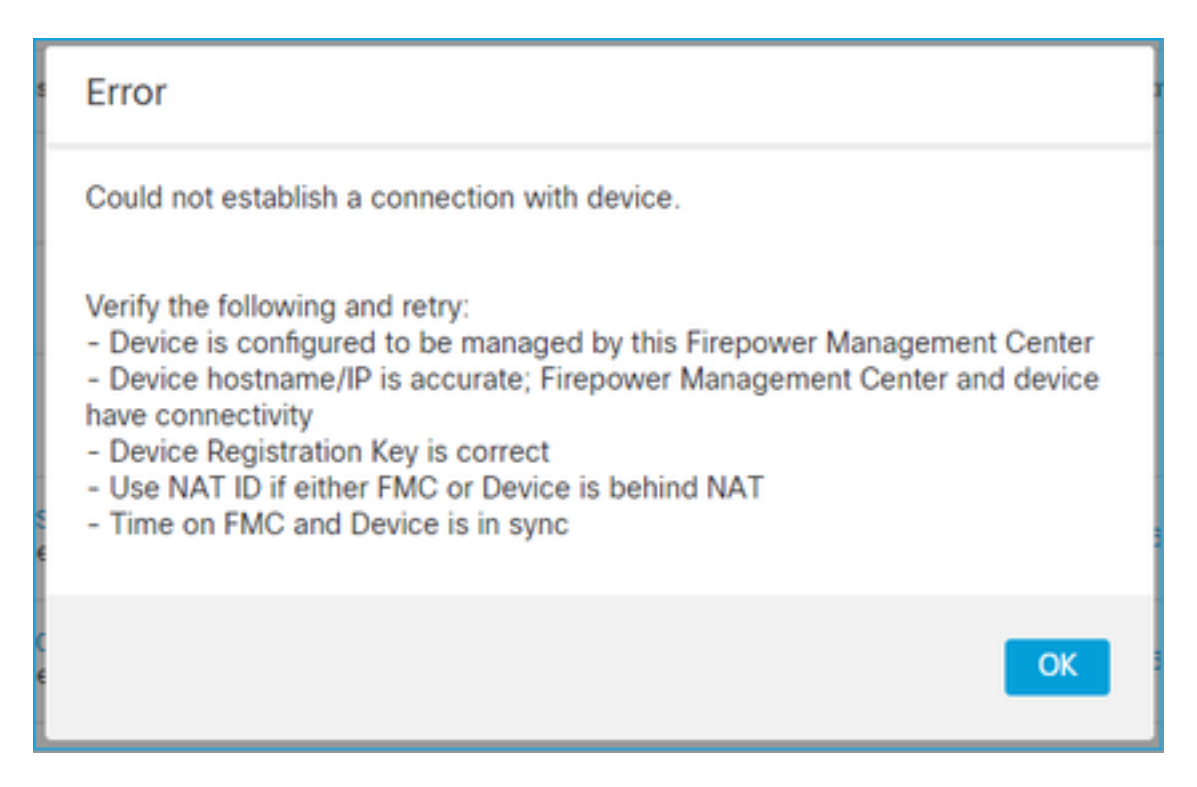

このコマンドでは、キーワードkeyが登録キーで、cisco123がNAT IDです。技術的にはそのよう なキーワードはありませんが、キーワードキーを追加することはかなり一般的です。

> configure manager add 10.62.148.75 key cisco123 Manager successfully configured. Please make note of reg\_key as this will be required while adding Device in FMC.

### 推奨処置

### 正しい構文を使用し、存在しないキーワードは使用しないでください。

> configure manager add 10.62.148.75 cisco123 Manager successfully configured. Please make note of reg\_key as this will be required while adding Device in FMC.

### 2. FTDとFMC間の登録キーの不一致

FMC UIには次のように表示されます。

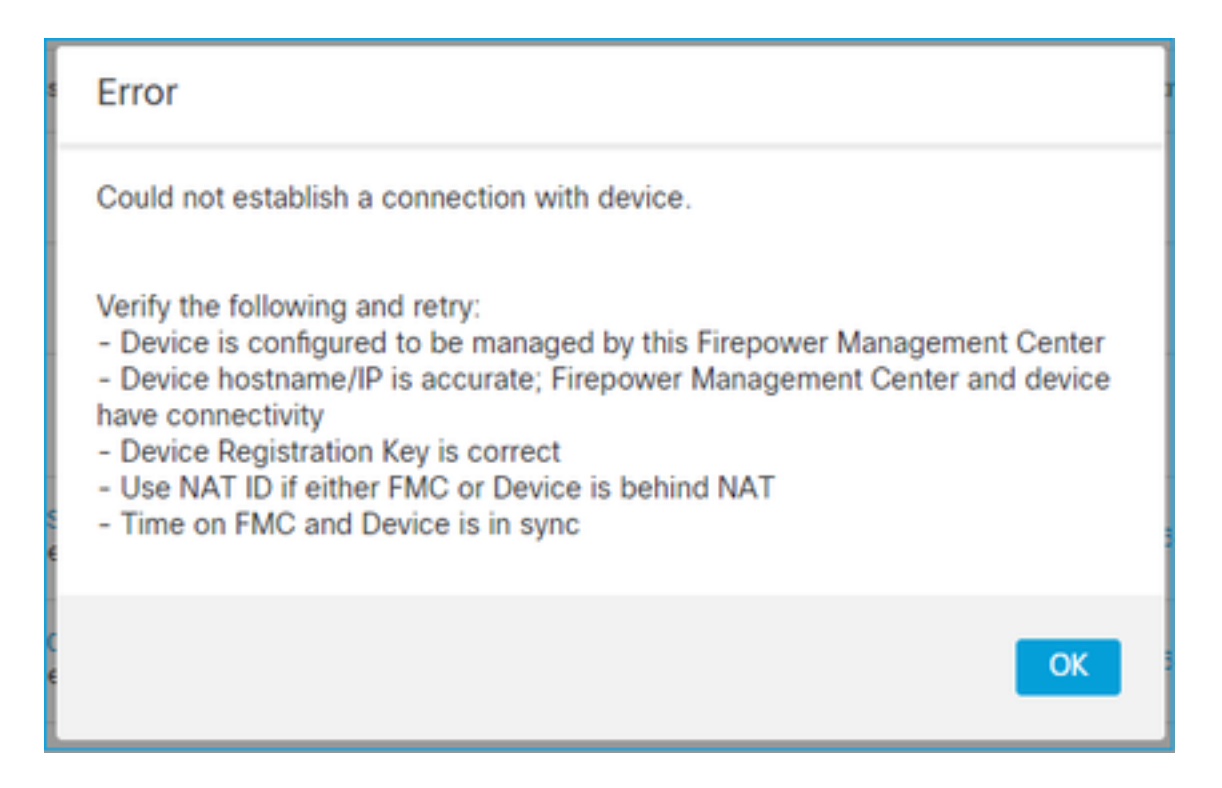

### 推奨処置

FTDで/ngfw/var/log/messagesファイルをチェックして、認証の問題を確認します。

#### 方法1:過去のログを確認する

> system support view-files
Type a sub-dir name to list its contents: s

Type the name of the file to view ([b] to go back, [Ctrl+C] to exit) > messages Apr 19 04:02:05 vFTD66 syslog-ng[1440]: Configuration reload request received, reloading configuration; Apr 19 04:02:07 vFTD66 SF-IMS[3116]: [3116] pm:control [INFO] ControlHandler auditing message->type 0x9017, from '', cmd '/ngf w/usr/bin/perl /ngfw/usr/local/sf/bin/run\_hm.pl --persistent', pid 19455 (uid 0, gid 0) /authenticate

Apr 19 20:17:14 vFTD66 SF-IMS[18974]: [19131] sftunneld:sf\_ssl [WARN] Accept: Failed to authenticate peer '10.62.148.75' <- The problem

### 方法2:ライブログの確認

> expert
ftd1:~\$ sudo su
Password:
ftd1::/home/admin# tail -f /ngfw/var/log/messages

FTDで/etc/sf/sftunnel.confファイルの内容をチェックし、登録キーが正しいことを確認します。

### 3. FTDとFMC間の接続の問題

FMC UIには次のように表示されます。

| Error                                                                                                    |
|----------------------------------------------------------------------------------------------------|
| Could not establish a connection with device.                                                                                                    |
| Verify the following and retry:<br>- Device is configured to be managed by this Firepower Management Center<br>- Device hostname/IP is accurate; Firepower Management Center and device<br>have connectivity<br>- Device Registration Key is correct<br>- Use NAT ID if either FMC or Device is behind NAT<br>- Time on FMC and Device is in sync |
| ОК                                                                                                    |

#### 推奨処置

- パス(ファイアウォールなど)にトラフィックをブロックするデバイス(TCP 8305)がないことを確認します。FMC HAの場合は、TCPポート8305へのトラフィックが両方のFMCに対して許可されていることを確認します。
- キャプチャを取得して、双方向通信を確認します。FTDでcapture-trafficコマンドを使用します。TCP 3ウェイハンドシェイクがあり、TCP FINまたはRSTパケットがないことを確認します。

> capture-traffic

Please choose domain to capture traffic from: 0 - eth0 1 - Global

Selection? 0

Please specify tcpdump options desired. (or enter '?' for a list of supported options) Options: -n host 10.62.148.75 HS\_PACKET\_BUFFER\_SIZE is set to 4. tcpdump: verbose output suppressed, use -v or -vv for full protocol decode listening on eth0, link-type EN10MB (Ethernet), capture size 262144 bytes 20:56:09.393655 IP 10.62.148.42.53198 > 10.62.148.75.8305: Flags [S], seq 3349394953, win 29200, options [mss 1460,sackOK,TS val 1033596 ecr 0,nop,wscale 7], length 0 20:56:09.393877 IP 10.62.148.75.8305 > 10.62.148.42.53198: Flags [R.], seq 0, ack 3349394954, win 0, length 0 20:56:14.397412 ARP, Request who-has 10.62.148.75 tell 10.62.148.42, length 28 20:56:14.397602 ARP, Reply 10.62.148.75 is-at a4:6c:2a:9e:ea:10, length 46

#### 同様に、FMCでキャプチャを取得して、双方向通信を確保します。

root@FMC2000-2:/var/common# tcpdump -i eth0 host 10.62.148.42 -n -w sftunnel.pcap また、キャプチャをpcap形式でエクスポートし、パケットの内容を確認することをお勧めします 。

ftdl:/home/admin# tcpdump -i eth0 host 10.62.148.75 -n -w tunnel.pcap
HS\_PACKET\_BUFFER\_SIZE is set to 4.
tcpdump: listening on eth0, link-type EN10MB (Ethernet), capture size 262144 bytes

#### 考えられる原因:

- •FMCにFTDデバイスが追加されていません。
- パス内のデバイス(ファイアウォールなど)は、トラフィックをブロックまたは変更します。
- パケットがパスで正しくルーティングされない。
- •FTDまたはFMCのsftunnelプロセスがダウンしている(シナリオ6を確認)
- パスにMTUの問題がある(シナリオを確認)。

キャプチャ分析については、次のドキュメントを確認してください。

<u>ネットワークの問題を効果的にトラブルシューティングするための Firepower ファイアウォール</u> <u>キャプチャの分析</u>

### 4. FTDとFMCの間で互換性のないソフトウェア

FMC UIには次のように表示されます。

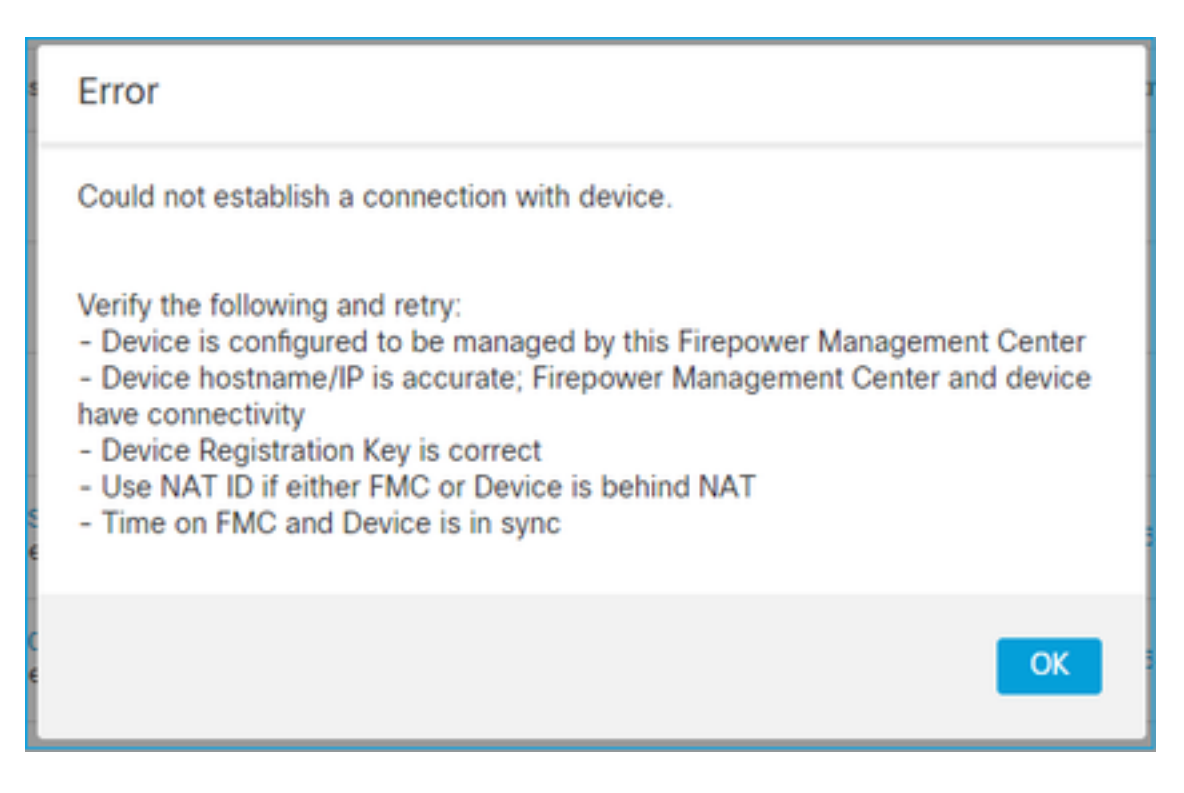

### 推奨処置

### FTD /ngfw/var/log/messagesファイルを確認します。

#### Firepowerの互換性マトリクスを確認します。

<u>Cisco Firepower 互換性ガイド</u>

### 5. FTDとFMCの時間差

FTD-FMC通信は、2つのデバイス間の時間差に影響を受けます。FTDとFMCを同じNTPサーバで 同期させる設計要件です。

具体的には、FTDが41xxや93xxなどのプラットフォームにインストールされている場合、親シャ

ーシ(FXOS)から時間設定を取得します。

#### 推奨処置

シャーシマネージャ(FCM)とFMCが同じ時刻源(NTPサーバ)を使用していることを確認します

### 6.sftunnelプロセスのダウンまたは無効化

FTDでは、sftunnelプロセスが登録プロセスを処理します。これは、マネージャの設定前のプロセ スのステータスです。

> pmtool status

sftunnel (system) - Waiting Command: /ngfw/usr/local/sf/bin/sftunnel -d -f /etc/sf/sftunnel.conf PID File: /ngfw/var/sf/run/sftunnel.pid Enable File: /ngfw/etc/sf/sftunnel.conf CPU Affinity: Priority: 0 Next start: Mon Apr 20 06:12:06 2020 Required by: sfmgr,sfmbservice,sfipproxy CGroups: memory=System/ProcessHigh

登録ステータス:

> show managers
No managers configured.

### マネージャを設定します。

> configure manager add 10.62.148.75 cisco123 Manager successfully configured. Please make note of reg\_key as this will be required while adding Device in FMC.

#### これでプロセスはUPです。

#### > pmtool status

sftunnel (system) - Running 24386 Command: /ngfw/usr/local/sf/bin/sftunnel -d -f /etc/sf/sftunnel.conf PID File: /ngfw/var/sf/run/sftunnel.pid Enable File: /ngfw/etc/sf/sftunnel.conf CPU Affinity: Priority: 0 Next start: Mon Apr 20 07:12:35 2020 Required by: sfmgr,sfmbservice,sfipproxy CGroups: memory=System/ProcessHigh(enrolled)

### まれに、プロセスがダウンしたり無効になったりすることがあります。

#### > pmtool status

sftunnel (system) - User Disabled Command: /ngfw/usr/local/sf/bin/sftunnel -d -f /etc/sf/sftunnel.conf PID File: /ngfw/var/sf/run/sftunnel.pid Enable File: /ngfw/etc/sf/sftunnel.conf CPU Affinity: Priority: 0 Next start: Mon Apr 20 07:09:46 2020 Required by: sfmgr,sfmbservice,sfipproxy CGroups: memory=System/ProcessHigh

### マネージャステータスは正常です。

| > show managers  |   |              |
|------------------|---|--------------|
| Host             | : | 10.62.148.75 |
| Registration Key | : | * * * *      |
| Registration     | : | pending      |
| RPC Status       | : |              |

一方、デバイスの登録は失敗します。

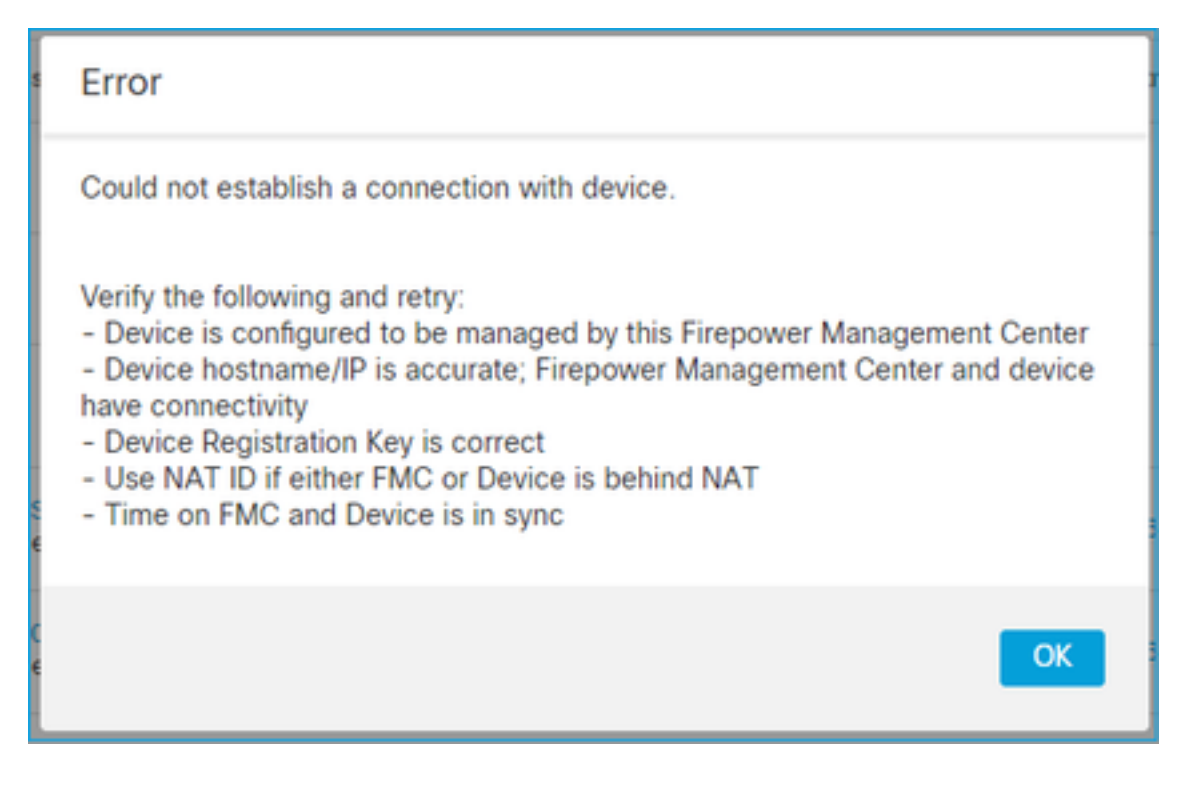

FTDでは、/ngfw/var/log/messages

推奨処置

### 7.セカンダリFMCでのFTD登録保留中

FMC HAセットアップへの最初のFTD登録後、FTDデバイスがセカンダリFMCに追加されないシ ナリオがあります。

推奨処置

このドキュメントで説明されている手順に従ってください。

<u>CLIを使用したFirepower Management Centerハイアベイラビリティでのデバイス登録の解決</u>

警告:この手順にはデバイスの登録解除が含まれているため、この手順は煩わしい作業です。これは、FTDデバイスの設定に影響します(削除されます)。この手順は、FTDの初期登録とセットアップの際にのみ使用することを推奨します。別のケースでは、FTDおよびFMCのトラブルシューティングファイルを収集し、Cisco TACに連絡してください。

### 8.パスMTUが原因で登録が失敗する

Cisco TACでは、Sftunnelトラフィックが小さなMTUのリンクを通過する必要があるシナリオが あります。sftunnelパケットには**Don't fragment**ビットが**設定**されているため、フラグメンテーションは許可されません。

|      | Source       | Destination  | Protocol | Length | TCP Segment | Don't fragment | Info                                                 |
|------|--------------|--------------|----------|--------|-------------|----------------|------------------------------------------------------|
| 57   | 10.62.148.75 | 10.62.148.42 | тср      | 74     | 0           | Set            | 47709 → 8305 [SYN] Seq=2860693630 Win=29200 Len=0 MS |
| - 58 | 10.62.148.42 | 10.62.148.75 | TCP      | 74     | 0           | Set            | 8305 → 47709 [SYN, ACK] Seq=279535377 Ack=2860693631 |
| 59   | 10.62.148.75 | 10.62.148.42 | TCP      | 66     | 0           | Set            | 47709 → 8305 [ACK] Seq=2860693631 Ack=279535378 Win= |
| 60   | 10.62.148.75 | 10.62.148.42 | TLSv1.2  | 229    | 163         | Set            | Client Hello                                         |
| 61   | 10.62.148.42 | 10.62.148.75 | TCP      | 66     | 0           | Set            | 8305 → 47709 [ACK] Seq=279535378 Ack=2860693794 Win= |
| 62   | 10.62.148.42 | 10.62.148.75 | TLSv1.2  | 1514   | 1448        | Set            | Server Hello                                         |
| 63   | 10.62.148.75 | 10.62.148.42 | TCP      | 66     | 0           | Set            | 47709 → 8305 [ACK] Seq=2860693794 Ack=279536826 Win= |
| 64   | 10.62.148.42 | 10.62.148.75 | TLSv1.2  | 803    | 737         | Set            | Certificate, Certificate Request, Server Hello Done  |
| 65   | 10.62.148.75 | 10.62.148.42 | TCP      | 66     | 0           | Set            | 47709 → 8305 [ACK] Seq=2860693794 Ack=279537563 Win= |
| 66   | 10.62.148.75 | 10.62.148.42 | TLSv1.2  | 2581   | 2515        | Set            | Certificate, Client Key Exchange, Certificate Verify |
| 67   | 10.62.148.42 | 10.62.148.75 | TCP      | 66     | 0           | Set            | 8305 → 47709 [ACK] Seq=279537563 Ack=2860696309 Win= |
| 68   | 10.62.148.42 | 10.62.148.75 | TLSv1.2  | 1284   | 1218        | Set            | New Session Ticket, Change Cipher Spec, Encrypted Ha |
| 69   | 10.62.148.75 | 10.62.148.42 | TLSv1.2  | 364    | 298         | Set            | Application Data                                     |
| 70   | 10.62.148.42 | 10.62.148.75 | TLSv1.2  | 364    | 298         | Set            | Application Data                                     |

また、/ngfw/var/log/messagesファイルには、次のようなメッセージが表示されます。

MSGS:10-09 14:41:11 ftd1 SF-IMS[7428]:[6612] sftunneld:sf\_ssl [ERROR] Connect:SSLハンドシ ェイクが失敗しました フラグメンテーションによるパケット損失があるかどうかを確認するには、FTD、FMC、および パス内のデバイスでキャプチャを取得します。両端に到着するパケットが表示されるかどうかを 確認します。

FTDでは、FTD管理インターフェイスのMTUを小さくします。デフォルト値は1500バイトです。 管理インターフェイスのMAXは1500、イベントインターフェイスのMAXは9000です。このコマ ンドは、FTD 6.6リリースで追加されました。

Cisco Firepower Threat Defenseコマンドリファレンス

例

> configure network mtu 1300
MTU set successfully to 1300 from 1500 for eth0
Refreshing Network Config...
Interface eth0 speed is set to '10000baseT/Full'

#### 確認

| > show network     |      |                                                |
|--------------------|------|------------------------------------------------|
| ==========[ System | Info | ormation ]==================================== |
| Hostname           | :    | ksec-sfvm-kali-3.cisco.com                     |
| DNS Servers        | :    | 192.168.200.100                                |
| Management port    | :    | 8305                                           |
| IPv4 Default route |      |                                                |
| Gateway            | :    | 10.62.148.1                                    |
| Netmask            | :    | 0.0.0                                          |
|                    |      |                                                |

| ===============[ | eth0 ]======================== |
|------------------|--------------------------------|
| State            | : Enabled                      |
| Link             | : Up                           |
| Channels         | : Management & Events          |
| Mode             | : Non-Autonegotiation          |
| MDI/MDIX         | : Auto/MDIX                    |
| MTU              | : 1300                         |
| MAC Address      | : 00:50:56:85:7B:1F            |
| [                | IPv4 ]                         |
| Configuration    | : Manual                       |
| Address          | : 10.62.148.42                 |
| Netmask          | : 255.255.255.128              |
| Gateway          | : 10.62.148.1                  |
| [                | IPv6 ]                         |

FTDからのパスMTUを確認するには、次のコマンドを使用できます。

root@firepower:/home/admin# ping -M do -s 1500 10.62.148.75 doオプションは、ICMPパケットのdon't fragmentビットを設定します

FMCでは、このドキュメントで説明されているように、FMC管理インターフェイスのMTU値を小 さくします。

<u>Firepower Management Center(FMC)管理インターフェイスの設定</u>

### 9. FTDがChassis Manager UIからブートストラップ変更後に登録解除される

これはFP41xxおよびFP93xxプラットフォームに適用され、Cisco Bug ID <u>CSCvn45138に記載されています</u>.

一般に、ディザスタリカバリを行わない限り、Chassis Manager(FCM)からのブートストラップ の変更は行わないでください。

#### 推奨処置

ブートストラップの変更を行い、条件に一致した(ブートストラップの変更後にFTDが起動して いる間にFTD-FMC通信が切断された)場合は、FTDを削除し、FMCに再登録する必要があります 。

### 10. ICMPリダイレクトメッセージが原因でFTDがFMCにアクセスできなくなる

この問題は、登録プロセスに影響を与えたり、登録後にFTD-FMCの通信を中断したりする可能性があります。

この場合の問題は、FTD管理インターフェイスに**ICMPリダイレクト**メッセージを送信し、FTD-FMC通信をブラックホール化するネットワークデバイスです。

### この問題を特定する方法

この場合、10.100.1.1はFMCのIPアドレスです。FTDには、FTDが管理インターフェイスで受信 したICMPリダイレクトメッセージによるキャッシュされたルートがあります。

#### 推奨処置

手順1

ICMPを送信するデバイス(たとえば、アップストリームL3スイッチ、ルータなど)でICMPリダ イレクトを無効にします。

### 手順2

FTD CLIからFTDルートキャッシュをクリアします。

ftdl:/ngfw/var/common# **ip route flush 10.100.1.1** リダイレクトされない場合は、次のようになります。

### 参考資料

- ICMP リダイレクトメッセージの理解
- Cisco Bug ID CSCvm53282 FTD:ICMPリダイレクトによって追加されたルーティングテーブ
   ルは、ルーティングテーブルキャッシュで永続的にスタックされます

#### 関連情報

• <u>NGFW設定ガイド</u>

翻訳について

シスコは世界中のユーザにそれぞれの言語でサポート コンテンツを提供するために、機械と人に よる翻訳を組み合わせて、本ドキュメントを翻訳しています。ただし、最高度の機械翻訳であっ ても、専門家による翻訳のような正確性は確保されません。シスコは、これら翻訳の正確性につ いて法的責任を負いません。原典である英語版(リンクからアクセス可能)もあわせて参照する ことを推奨します。